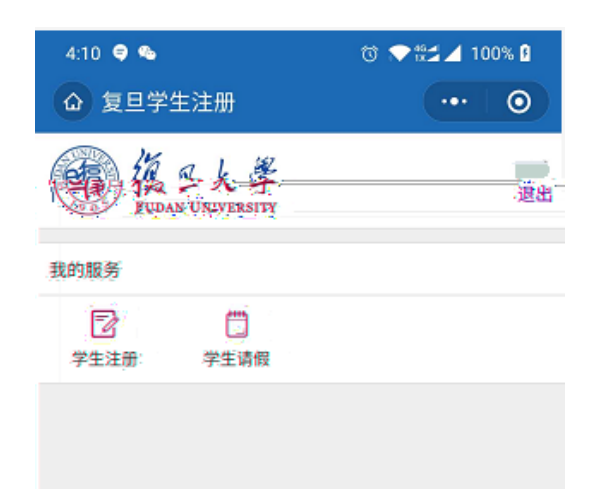

## 3. 1

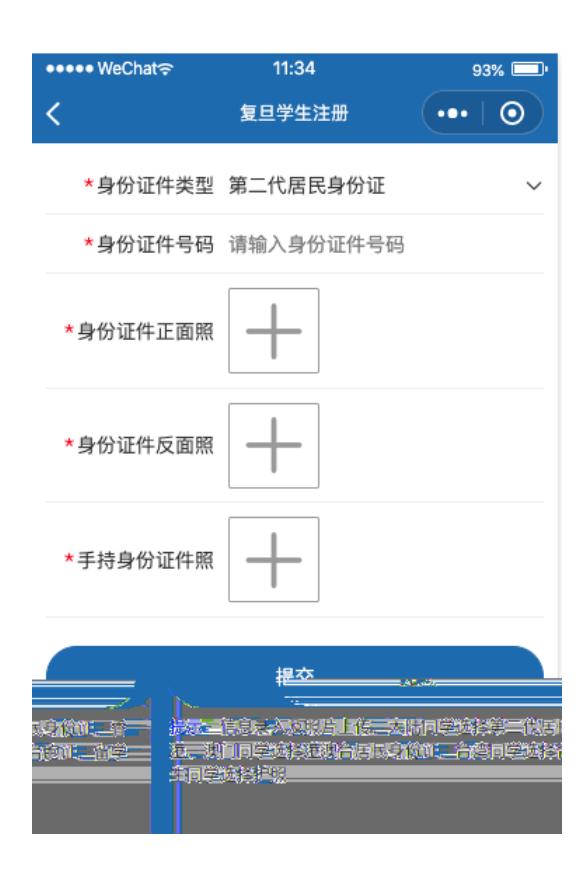

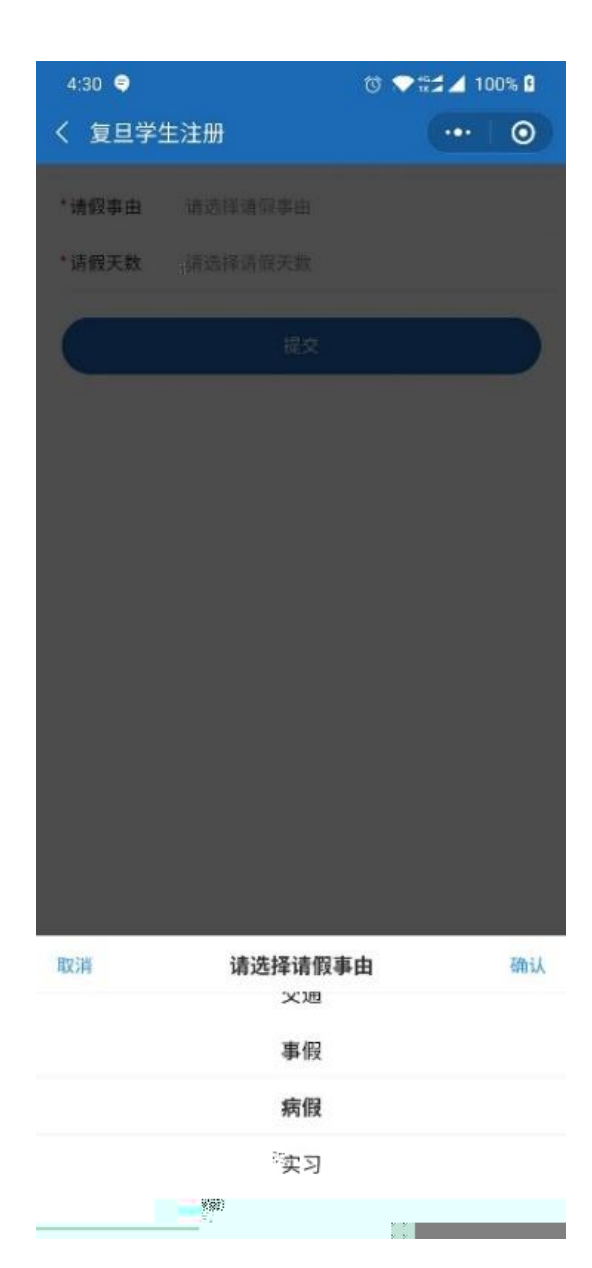